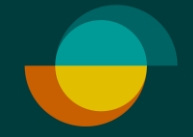

# Oston veloitus KUN ASIAKKAALLA ON JO TILI

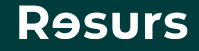

## Tarkista henkilöllisyys

Tarkista asiakkaan henkilöllisyys (suomalaisen viranomaisen myöntämä todistus)

> kirjoita henkilötunnus välimerkillä (- tai A).

> > Klikkaa **Seuraava**

2.

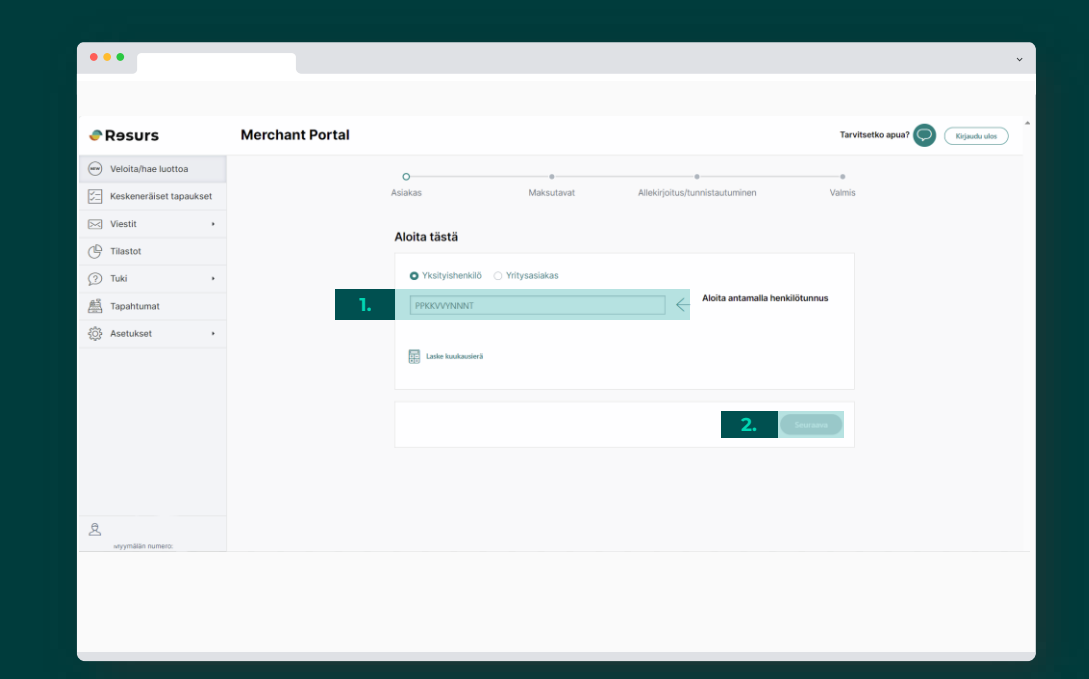

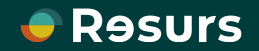

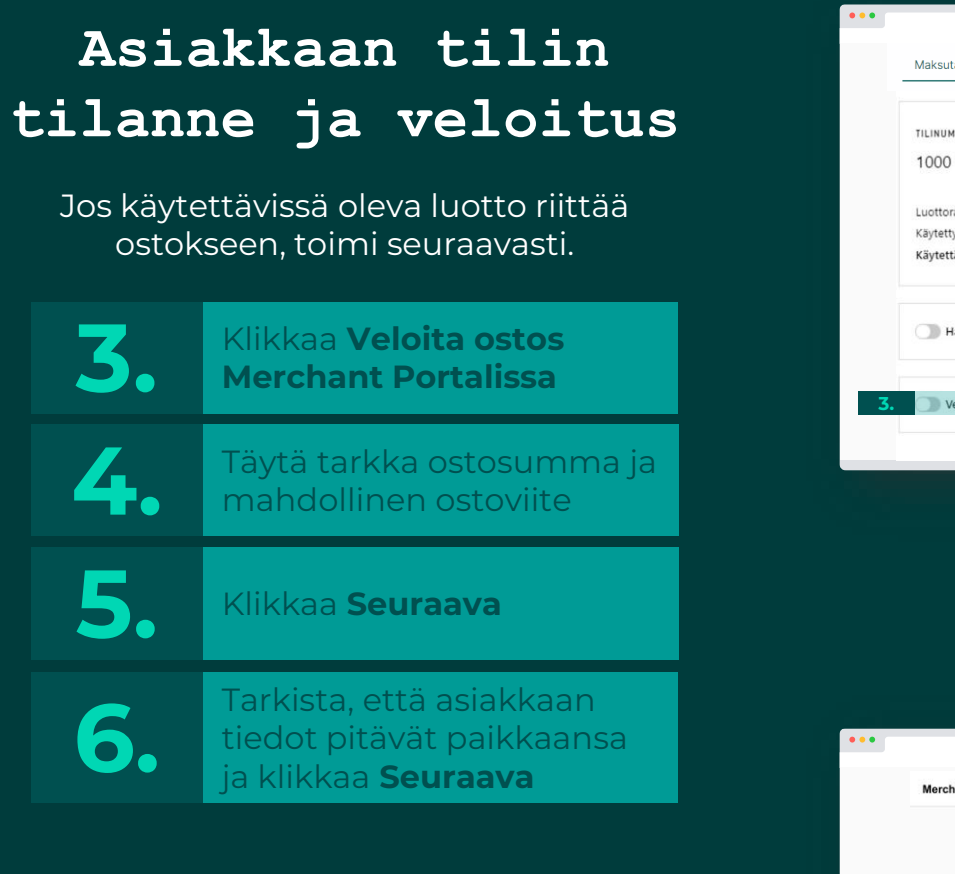

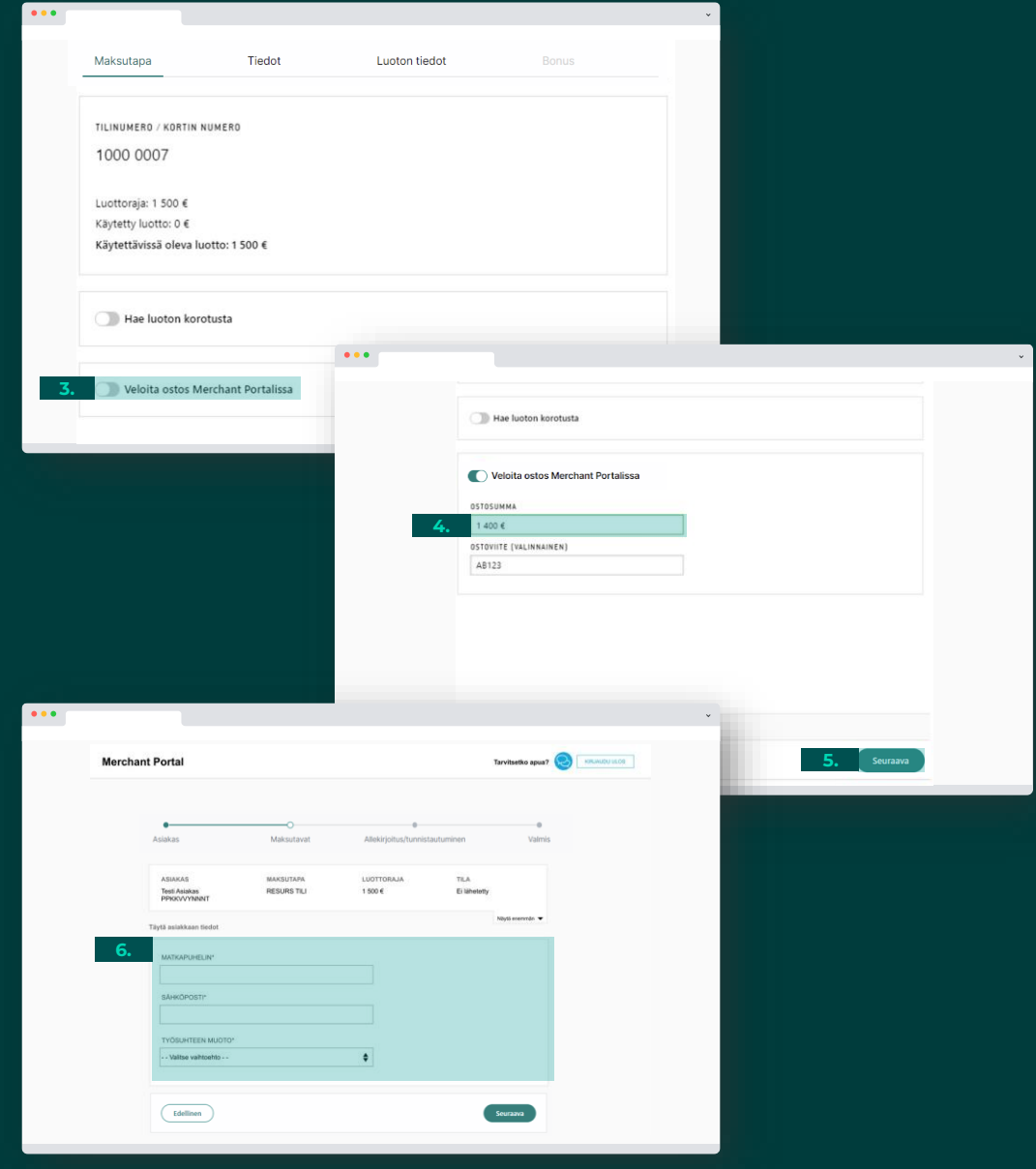

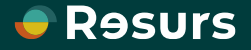

# Sähköinen allekirjoitus

Jos sopimus ja osto allekirjoitetaan sähköisesti klikkaa **Allekirjoita** 

#### ASIAKKAALLE LÄHTEE TEKSTIVIESTI ALLEKIRJOITUSTA VARTEN

8.

7

Myyjän näytöllä näkyy puhelimen kuva, joka poistuu automaattisesti kun allekirjoitus on valmis. Näytölle ilmestyy teksti **Valmis** 

**Psst!** Älä sulje ikkunaa itse, ellei allekirjoitusta ole tarkoitus keskeyttää.

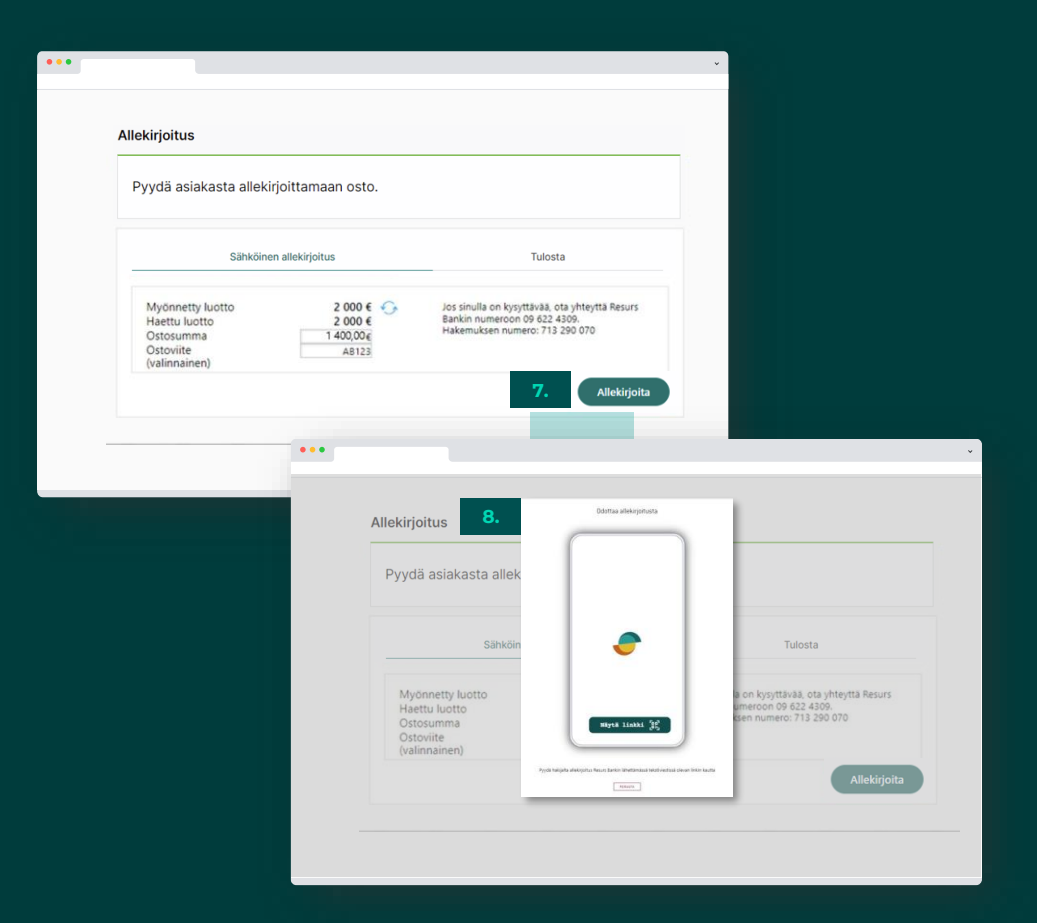

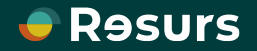

## Allekirjoitusprosessi

Tässä näkyy allekirjoitusprosessi kokonaisuudessaan. Kun asiakkaan puhelimen näytöllä lukee **Allekirjoitus on valmis** , poistuu puhelimen kuva myös myyjän näytöltä ja kaikki on valmista

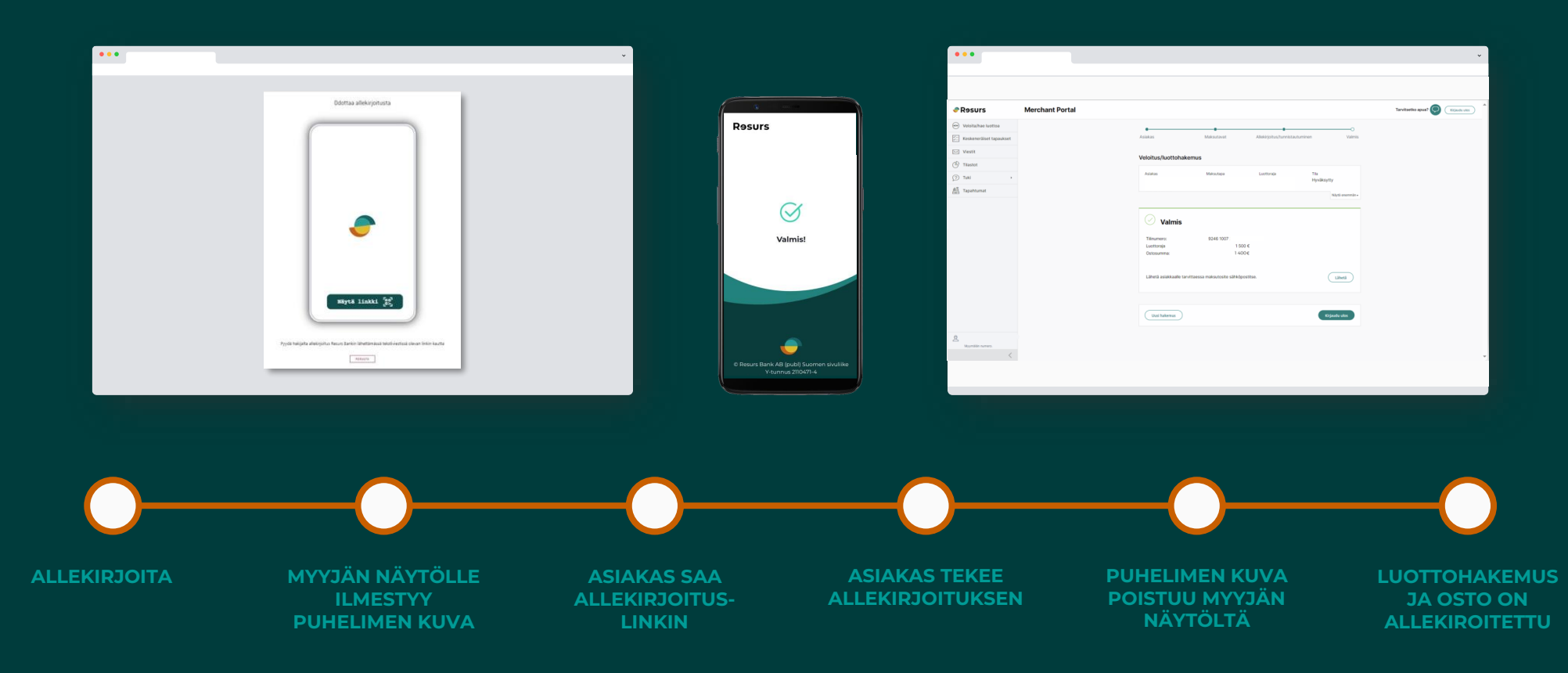

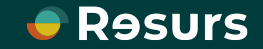

# Allekirjoitusprosessi

### ASIAKKAAN NÄKYMÄ

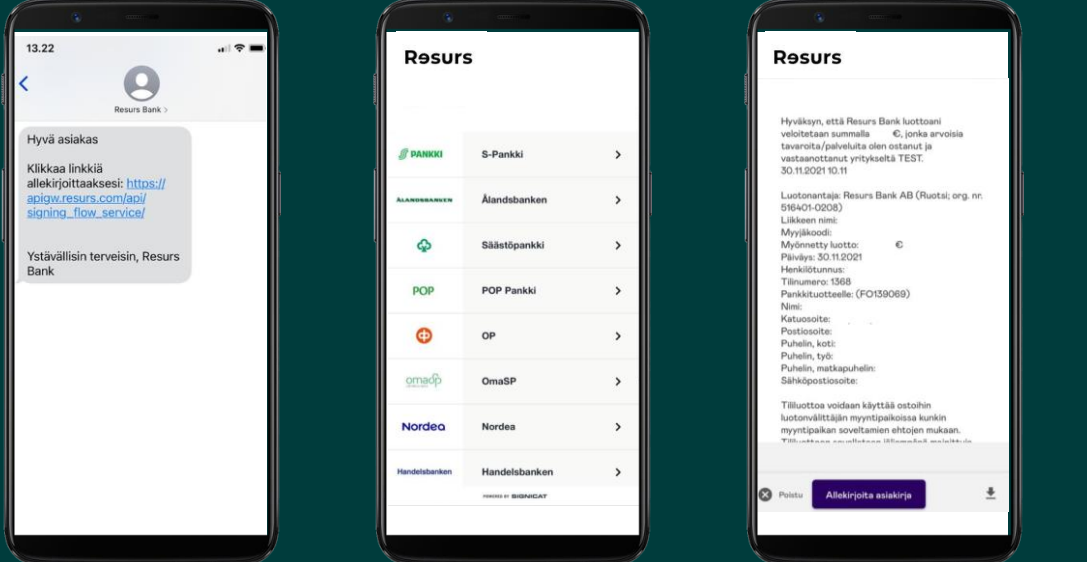

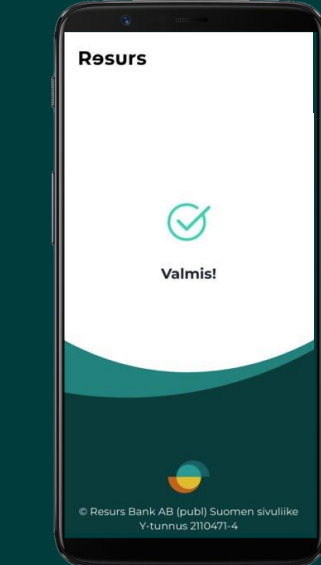

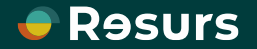

## Allekirjoitus on valmis

Kun osto on allekirjoitettu, kaikki on valmista.

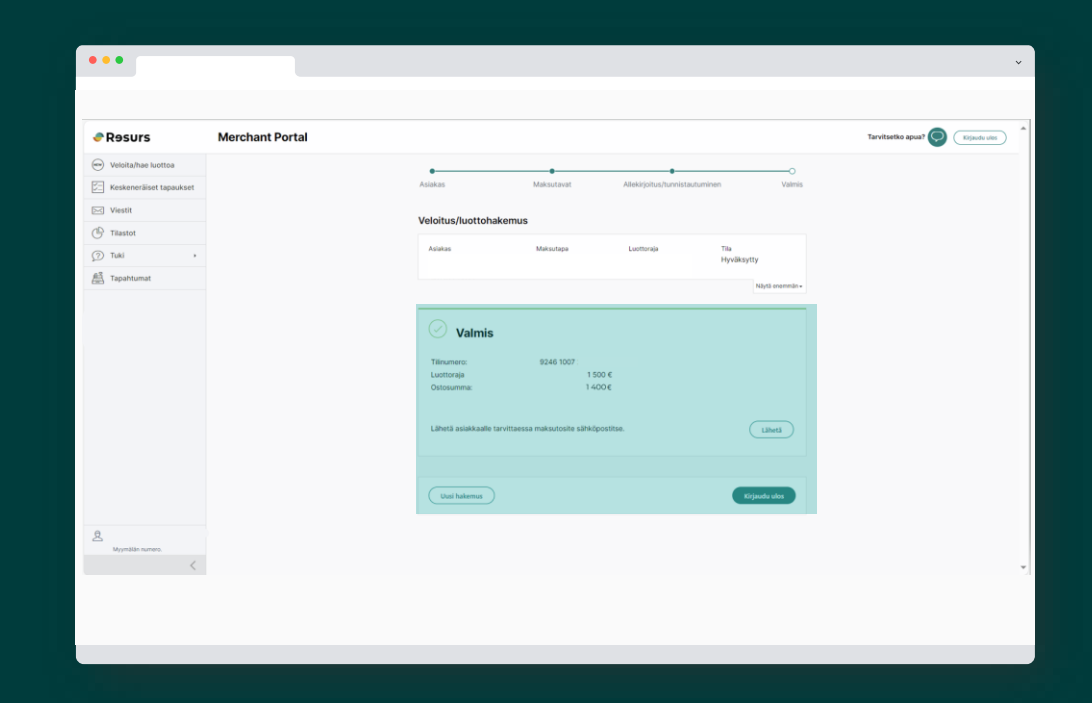

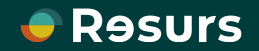

# Manuaalinen allekirjoitus

Suosittelemme sähköistä allekirjoitusta, mutta asiakkaan on mahdollista allekirjoittaa maksutosite myös manuaalisesti.

| 9.  | Täytä henkilöllisyystodistuksen<br>tunnistenumero                                                                                                    |
|-----|----------------------------------------------------------------------------------------------------|
| 10. | Klikkaa <b>Tulosta sopimus ja</b><br><b>veloita</b>                                                                                                    |
| 11. | Maksutosite tulostuu kahtena<br>kappaleena. Pyydä allekirjoitus<br>molempiin kappaleisiin ja<br>allekirjoita myös itse.                                  |
| 12. | Kun maksutositteet on<br>allekirjoitettu, muista painaa<br><b>Viimeistele.</b> Tämä on tärkeää,<br>jotta tapahtuma menee<br>loppuun asti järjestelmässä. |
| 12. | allekirjoitettu, muista painaa<br><b>Viimeistele.</b> Tämä on tärkeää,<br>jotta tapahtuma menee<br>loppuun asti järjestelmässä.                          |

KUN KAIKKI ON VALMISTA RUUDULLE TULEE NÄKYVIIN "VALMIS"

| Resurs Merchant Portal                                                                                                    | Tarontendo quad 🚳 Tarontendo                                                                                                    |
|----------------------------------------------------------------------------------------------------|----------------------------------------------------------------------------------------------------|
| Veloitalhae luottoa     Koskeneriliiset tapaukset                                                                                                    | VeloStus/Austichakemus                                                                                                    |
| Vision Vision Tilastot (7) Tulai                                                                                                    | Annue Montos Ladrop Te Segunda territore<br>Material de Cartes de Cartes de Car |
| An Tepshtumet                                                                                                    | Allekirjatus                                                                                                    |
|                                                                                                    | Pyyda asakada arekylottamaan otto.                                                                                                    |
|                                                                                                    | Otiosma<br>Cotosha<br>Indinarret                                                                                                    |
|                                                                                                    | Makadatie         TO.           9.         Markadatie         TO.           9.         Markadatie         Markadatie                                                                                                    |
| B Wyynallio nurwos                                                                                                    |                                                                                                    |
|                                                                                                    |                                                                                                    |
| Relationship                                                                                                    |                                                                                                    |
| -                                                                                                    |                                                                                                    |
| and the second second sec |                                                                                                    |
| 20<br>10<br>10<br>10<br>10<br>10<br>10<br>10<br>10<br>10<br>1                                                                                                    | <b>Psst!</b> Kun kyseessä on oston veloit<br>olemassa olevalle tilille, maksutosi                                                                                                    |
|                                                                                                    | <b>Psst!</b> Kun kyseessä on oston veloit<br>olemassa olevalle tilille, maksutosi<br>tulostuu ainoastaan asiakkaalle ja<br>liikkeelle.                                                                                                    |
|                                                                                                    | <b>Psst!</b> Kun kyseessä on oston veloiti<br>olemassa olevalle tilille, maksutosi<br>tulostuu ainoastaan asiakkaalle ja<br>liikkeelle.                                                                                                    |
|                                                                                                    | <b>Psst!</b> Kun kyseessä on oston veloituolemassa olevalle tilille, maksutositulostuu ainoastaan asiakkaalle ja liikkeelle.                                                                                                    |
|                                                                                                    | Psst! Kun kyseessä on oston veloitti olemassa olevalle tilille, maksutosii tulostuu ainoastaan asiakkaalle ja liikkeelle.                                                                                                    |
|                                                                                                    | Psst! Kun kyseessä on oston veloiti<br>olemassa olevalle tilille, maksutosi<br>tulostuu ainoastaan asiakkaalle ja<br>liikkeelle.                                                                                                    |
|                                                                                                    | Psst! Kun kyseessä on oston veloitti olemassa olevalle tilille, maksutosii tulostuu ainoastaan asiakkaalle ja liikkeelle.                                                                                                    |
|                                                                                                    | Psst! Kun kyseessä on oston veloiti olemassa olevalle tilille, maksutosi tulostuu ainoastaan asiakkaalle ja liikkeelle.                                                                                                    |
|                                                                                                    | Psst! Kun kyseessä on oston veloit<br>olemassa olevalle tilille, maksutosi<br>tulostuu ainoastaan asiakkaalle ja<br>liikkeelle.                                                                                                    |
|                                                                                                    | Psst! Kun kyseessä on oston veloiti olemassa olevalle tilille, maksutosi tulostuu ainoastaan asiakkaalle ja liikkeelle.                                                                                                    |
|                                                                                                    | Psst! Kun kyseessä on oston veloiti olemassa olevalle tilille, maksutosi tulostuu ainoastaan asiakkaalle ja liikkeelle.                                                                                                    |
|                                                                                                    | Psst! Kun kyseessä on oston veloiti olemassa olevalle tilille, maksutosi tulostuu ainoastaan asiakkaalle ja liikkeelle.                                                                                                    |

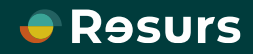